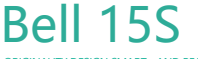

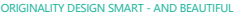

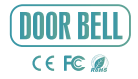

# **QUICK GUIDE**

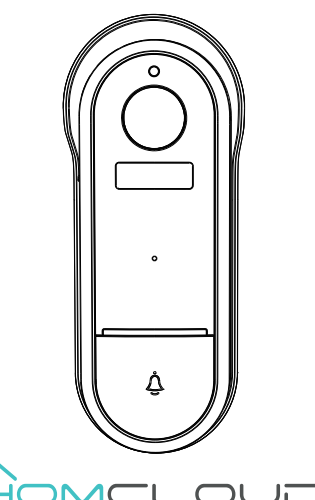

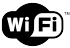

Please consult this checklist for all parts.

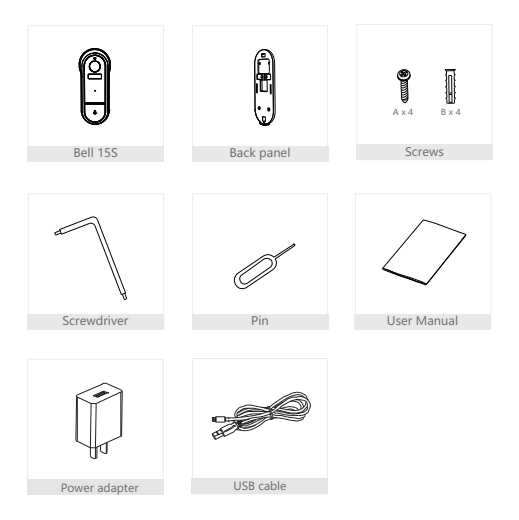

#### Warnings

- For internal and external use.
- Keep out of reach of children.
- DO NOT clean with liquids.
- DO NOT happen the recommended current ratings.
- DO NOT open, disassemble, repair or modify the device.

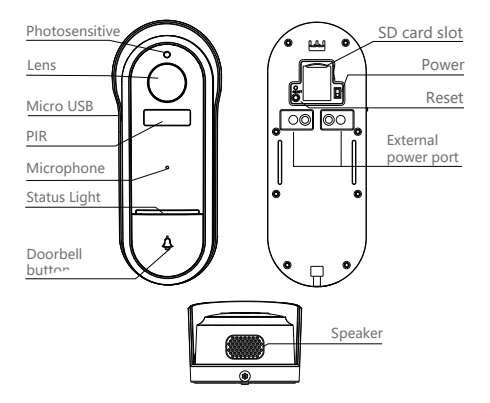

| Power Port      | DC 5V/1A (USB); AC 12V-24V (AC supply)                 |
|-----------------|--------------------------------------------------------|
| Doorbell button | Press the button to activate the doorbell              |
| Status light •  | Blinking red light: wait for network connection (slow) |
|                 | connecting the network (fast)                          |
| •               | Solid blue light on: camera is working correctly       |
| •               | Solid red light on: camera is malfunctional            |
| Microphone      | Capture sound for your video                           |
| SD card slot    | Support local SD Card storage (Max.128GB)              |
| Reset           | Press and hold on for 5 seconds with pin to reset      |
| Battery         | 18650 lithium battery, 6700 mAh integrated             |
|                 |                                                        |

# Installation

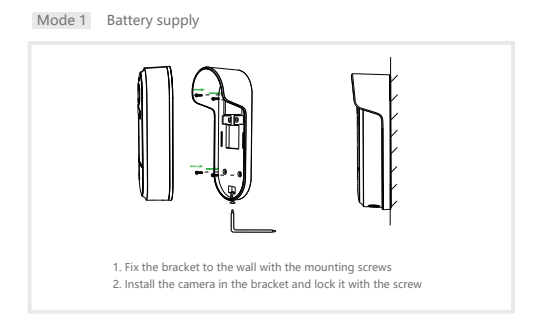

# Mode 2 12-24V AC supply (optional)

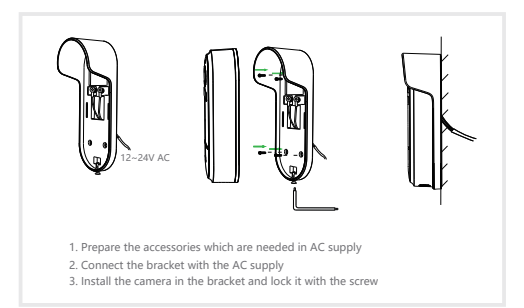

Download and Registration

Homcloud is available for both iOS and Android OS

a. Download Homcloud App from Store or Google Play or scan QR code

below.

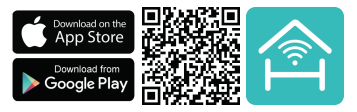

b. Enter the register/login interface and register with your country area code

and phone number/email address.

c. Wait a few minutes for verification code (by email or text message) and

enter it where required along with a password (between 6 and 20 numbers

and letters).

#### Set up router

The router supports the 2.4GHz WiFi (doesn't support the 5GHz), and is connected to the WiFi network.Please set the parameters of the router before connecting the WiFi network, and record the SSID and password of your WiFi.

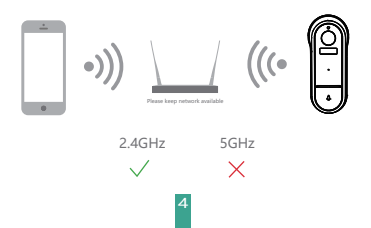

Open the Homcloud App, click "My" >> "Home Management" >> "Create a home", and you can customize the home name and related settings (optional).

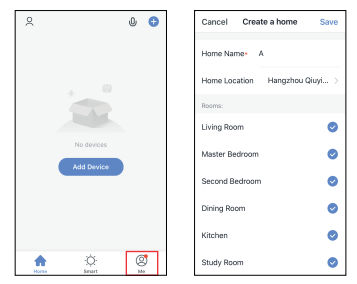

Click "Add Device" or "+", and then select "Doorbell 15" or any other "Smart Camera" icons to add camera.

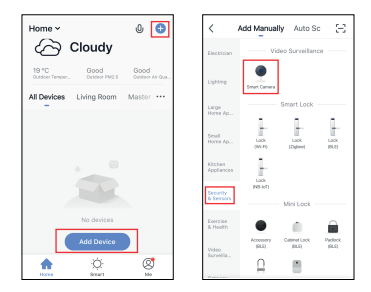

3 Power on and reset doorbell until the status indicator is flashing quickly. or a prompt tone is heard, and then click "Next". Then input your WiFi's passwords and click "Next".

Remember to power ON the doorbell with the switch on the back part of the doorbell.

Click "\_ " to change network if you wish.

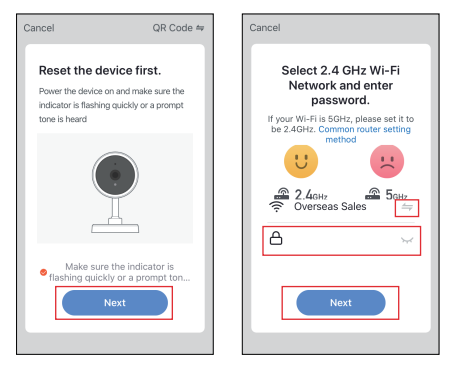

Note:

- 1) Camera only supports 2.4GHz WiFi network.
- 2) The number of bits in the ssid and passwords of the router

should not exceed 24 diaits.

In this interface, you should scan the QR code in your phone with the camera,when the camera comes out "dong dong dong". And you can complete the configuration about 30s.

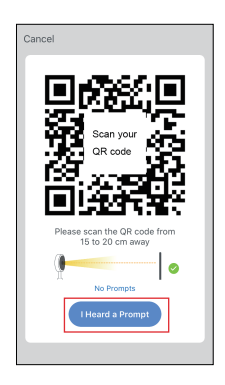

# **QR** Code Configuration

5 When connecting, you should make sure your router, mobile, and camera are as close as possible. When camera added successffully, click "Z" vou could also DIY the camera's name.

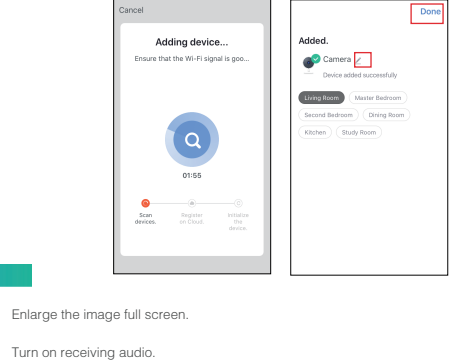

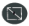

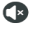

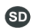

Switch to Full HD resolution (SD is Standard Resolution).

രി Fotografia

Take a snapshot (it will be saved on your smartphone).

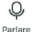

Activate smartphone microphone and speak through camera.

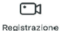

Record a part of a video (it will be saved on smartphone).

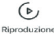

Play recorded video on SD card.

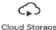

Access cloud recordings (extra service).

# QR Code Configuration

In "Smart Camera" interface, click "Z", you can set the camera common functions.

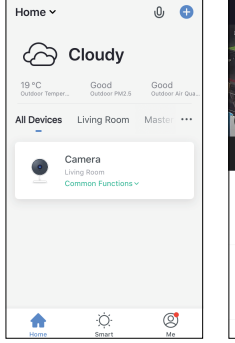

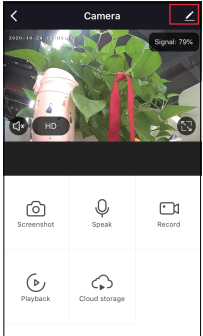

#### Specifications

- Homcloud code: ME-DB15
- Model No: Doorbell 15
- Power: DC 5V/1A, AC 12V-24V.
  - Battery 6700mah lithium inteor.
- Resolution: 2Mp. 1920(H)\*1080(V)
- IR Distance: 8m

- Waterproof grade: IP54 waterproof
- Working temp: -20° C 50° C
- View Angle: 130°
- Dimension: 57x145x41 mm
- PIR Detection max distance: 7m
- Lens: 3.2mm@F2.0, 130°
- Wireless chime: yes, optional

- Wi-Fi standard
  - Wifi standard: 2.4G ~ 2.4835 GHz wifi (IEEE802.11b/g/n)
  - Channel bandwidth: Support 20/40MHz
  - Wifi security: WPA-PSK/WPA2-PSK
  - Max transmission power : <20 dbm
  - Communication protocol: HTTP,DHCP,DNSP,TCP/IP

#### Full-duplex audio

When the visitor push the doorbell button, you will get a call. You can see and hear the vistor in your App from the doorbell if you answer.

## PIR Motion detection

Motion sensors will notify you when movement is detected.

## Shared device

The doorbell device can be shared with friends, and friends can also preview online. There is no limit to the number of sharing devices, but only 6 accounts are supported for online preview at the same time.

#### Record

Record every moment by using high capacity SD card storage or cloud services.

#### Day & Night

Powerful night vision means no interruptions, even in complete darkness.

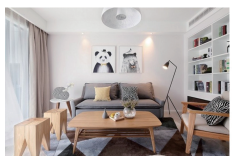

Daytime

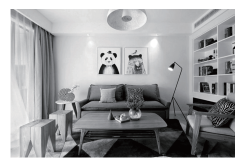

Night

## Google Home Control

Note : You will need to have set up an google account prior to linking your Homcloud device.

- 1. Select "Menu" and then "Home Control".
- 2. In the "Home Control" screen, select the + icon in the bottom right.
- A list will appear showing actions and a search functions to access more apps: from here. Choose the Smart Life app.

| = 0                                                                                                  | + Hame control i                                                                                                    | ← Add devices          |
|----------------------------------------------------------------------------------------------------|----------------------------------------------------------------------------------------------------|------------------------|
| Welcome home                                                                                         | DENCES ROOMS                                                                                                    | Attree                 |
|                                                                                                    | Annual Annual Annua | Abode Smart Horse      |
| e Pesselar i                                                                                         | 800000                                                                                                    | att Fulse Snathtane    |
| Link to your account<br>Link betyway Speake to your Geople account<br>to personalize your experience | Available on Google Home, Android 5.0 r phones and tables,<br>westfree, Tris, Chromobioles, and Smart Displays                                                                                                    | Advantations           |
| LINEACCOUNT                                                                                          |                                                                                                    | 99 ALATNON             |
| 👻 Google-Annotant 🕴                                                                                  |                                                                                                    | Arlauti                |
| Choose your default music                                                                            |                                                                                                    | AMICE Smart            |
| Service                                                                                              |                                                                                                    | C ANNELOD REC          |
| Tavorile music, it's always use your preferred<br>music service.                                     |                                                                                                    | APOVER Smart Home      |
| 22777NEE LEMIN HORE                                                                                  |                                                                                                    | Contraction Aprilation |
| Conversat 1                                                                                          |                                                                                                    | i 🙆 🚥                  |
|                                                                                                    |                                                                                                    | au WDME Senice         |
| <u> </u>                                                                                             | •                                                                                                    | C Agosthore            |

- Log into your Homcloud account with your email address or mobile number.
- 5. Click Done, and then it will give you a list of commands available.
- When successfully linked, you will see it on your "Home Control" screen at the bottom of the app screen. You can control your Homcloud devices through Google Home.

|                                                                    | ÷ | Assign rooms                | 2016 |    | ÷     | Home control                                                                                                    | 1                                              |
|--------------------------------------------------------------------|---|-----------------------------|------|----|-------|----------------------------------------------------------------------------------------------------|------------------------------------------------|
| Data v                                                             | 1 | AC1<br>Tap to easign room   | /    | Ξ. | _     | DEVES                                                                                                    | ROOMS                                          |
| 6                                                                  | 1 | AC2<br>Tap to easign room   | /    | ,  | 0     | TV<br>No-som assigned                                                                                                    |                                                |
|                                                                    | ÷ | Notice<br>Taplic assignment | /    | ,  |       | Contraction Contraction Contractic Contractic Co | id 6.2+ phones and indices,<br>Streat Displays |
| Parot                                                              | 0 | Light<br>Tap is assign room |      |    | Smart | e Nore                                                                                                    |                                                |
| Link Now                                                           | • | Plug<br>Tap to ensign room  | /    |    | i.    | AC1<br>No-store assigned                                                                                                    |                                                |
| Page/Newson 2002.apr                                               |   |                             |      |    | i.    | AC2<br>No nom assigned                                                                                                    |                                                |
|                                                                    |   |                             |      |    | ÷     | Heather<br>No recon assigned                                                                                                    |                                                |
|                                                                    |   |                             |      |    | Ŷ     | Light<br>No non assigned                                                                                                    |                                                |
| Plase watch Strate wher costing your<br>Approximation to the Weing |   |                             |      |    | •     | PLg<br>No mon assigned                                                                                                    | 0                                              |

# Chromecast Control

1. Tap "Home Control" in the side menu on the Google Home app's home page, then tap "+"

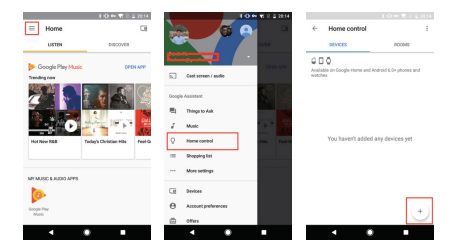

Find "Smart Life" in the list. In the new window, select your Homcloud account's region, type your Homcloud account and password, then tap "Link Now". After you assign rooms for devices, your devices will be listed in the Home Control page.

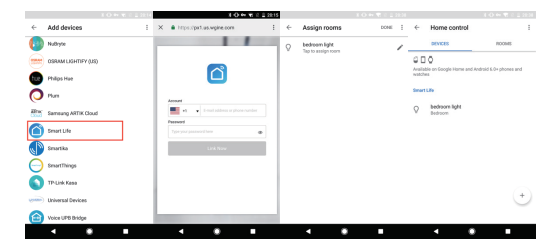

Now, you can display the live image of your smart camera through Google Chromecast.

## Alexa Control

Note : You will need to have set up an Alexa account prior to linking your Homcloud device.

- 1. Select "Menu" and then "Skill".
- 2. Search for the app and enable it.

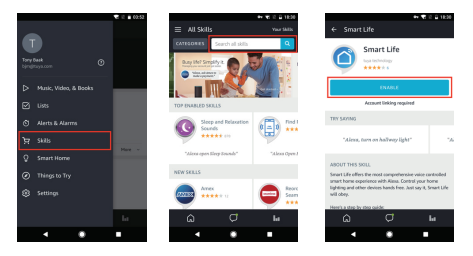

- Log into your Homcloud account with your email address or mobile number.
- 4. Select "Discover Device" and the app will begin searching.
- When successfully linked, you will see a list of connected Homcloud devices. You can now control your Homcloud devices through Alexa with your voice.

|                          | ++ ♥ 12 월 1821 |
|--------------------------|----------------|
| X  Alexa Account Binding | 8              |
|                          |                |
|                          |                |
| ď                        |                |
| Acoust                   |                |
| 📕 -1 🔹 testianscriptos   | -              |
| Passent                  |                |
|                          | •              |
| Link Now                 |                |
|                          | _              |
|                          |                |
|                          |                |
|                          |                |
|                          |                |
|                          |                |
| 4 .                      |                |

| ≡ Smart Home                                                                                                    |
|----------------------------------------------------------------------------------------------------|
| Smart Life Dunie                                                                                                    |
| Your Devices                                                                                                    |
| Alexa is looking for<br>devices.                                                                                                    |
| Device discovery can take up to 20 accends.<br>If you have a Philips Hae bridge, please<br>press the batton located on the bridge and<br>then add your devices again. |
|                                                                                                    |
|                                                                                                    |
|                                                                                                    |
|                                                                                                    |
|                                                                                                    |

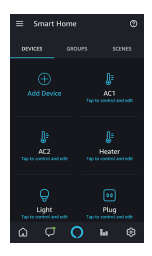

- Q: The device cannot be previewed properly?
- A: Check whether the network is normal, you can place the camera close to the router, and if not, it is recommended to reset the device and add it again.
- Q: Why is it still in the list of devices after reseting?
- A: The reset device only resets the network configuration of the camera, but cannot change the configuration on the App, remove the camera, and must be deleted by the App.
- Q: Why doesn't the device identify the SD card?
- A: It is recommended to plug in SD card after power cut. Confirm whether the SD card is normally available and the format is FAT32. And the TF card can't be identified when the internet environment is not good.
- Q: Why I can't get the notifications with my cell phone App?
- A: Please confirm that the App has been running on the phone, and the relevant reminder function has been opened; Message notification and authority confirmation in the mobile phone system have been opened.

# DECLARATION OF CONFORMITY

Hereby, Life365 Italy S.p.A. declares that this wireless device complies with the essential requirements and other provisions correl of Directive 2014/53 / EU of the European Parliament and of the Advice. The declaration can be consulted on the website www.homcloud.com/doc.

"Homcloud" is a registered trademark of Life365 Italy S.p.A.

Imported by: Life365 Italy S.p.A. – European General Agency Viale Roma 49/a, 47122 Forli, Italy – Made in China

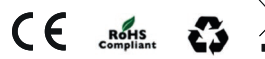